# InDesign CC 2018 Appendix

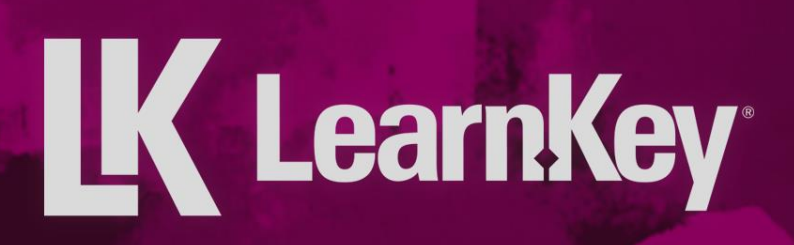

### LearnKey Glossary

| Term                                            | Definition                                                                                                    |  |  |  |  |
|-------------------------------------------------|----------------------------------------------------------------------------------------------------|--|--|--|--|
| Alignment                                       | The positioning of objects in an illustration.                                                                                                    |  |  |  |  |
| Anchor Point                                    | A point on a specific path that indicates a change of direction.                                                                                                    |  |  |  |  |
| Artboard                                        | An area for artwork to be worked on that can be printed or exported in InDesign CC.                                                                                                    |  |  |  |  |
| Attribution CC                                  | A Creative Commons license that allows others to use the artist's work, provided they credit the artist for the original work.                                                                                  |  |  |  |  |
| Attribution-<br>NoDerivs CC                     | A Creative Commons license that allows others to use the artist's work, unaltered, for commercial and non-commercial uses, provided that the artist is credited.                                                |  |  |  |  |
| Attribution-<br>NonCommercial<br>CC             | A Creative Commons license that allows others to use the artist's work non-commercially and build upon the artist's work, provided that the artist is credited.                                                 |  |  |  |  |
| Attribution-<br>NonCommercial-<br>NoDerivs CC   | A Creative Commons license that allows others to download and share the artist's work, provided that they give credit to the artist and do not alter the work or use the work commercially.                     |  |  |  |  |
| Attribution-<br>NonCommercial-<br>ShareAlike CC | A Creative Commons license that allows others to use and build upon an artist's work non-<br>commercially, provided they credit the artist and maintain the same licensing.                                     |  |  |  |  |
| Attribution-<br>ShareAlike CC                   | A Creative Commons license that is similar to the Attribution CC but includes the provision that any work created from the artist's original work must have the same license.                                   |  |  |  |  |
| Background                                      | Elements that are placed behind the foreground of a document.                                                                                                    |  |  |  |  |
| Bezier Curves                                   | Mathematical descriptions of curves that are often used for drawing and modifying vectors.                                                                                                    |  |  |  |  |
| Bit Depth                                       | A single pixel's defined color configuration in an image.                                                                                                    |  |  |  |  |
| Bitmap                                          | The way a computer builds up an image on a screen using building blocks of dots, or pixels.                                                                                                    |  |  |  |  |
| Bleed                                           | A part of an image that runs off the edge of the printing area of a document before the document is trimmed to size.                                                                                            |  |  |  |  |
| Blend Tool                                      | A reshaping tool which creates a series of objects blended between the color and shape of multiple objects.                                                                                                    |  |  |  |  |
| Blob Brush Tool                                 | A painting tool which draws paths that expand and merge brush paths that share the same color.                                                                                                    |  |  |  |  |
| Caption                                         | Descriptive text that is usually positioned below an image.                                                                                                    |  |  |  |  |
| СМҮК                                            | Cyan magenta yellow black (CMYK) is a color model where cyan, magenta, yellow, and black are mixed together to create and reproduce different colors in the color printing medium.                              |  |  |  |  |
| Copyright                                       | An original work whose creator has the sole license to create, copy, or distribute it.                                                                                                    |  |  |  |  |
| Crop Marks                                      | Marks that are part of an object as an effect.                                                                                                    |  |  |  |  |
| Depth of Field                                  | The distance between the nearest and furthest objects in a document.                                                                                                    |  |  |  |  |
| Derivative Work                                 | A work or creation that is created from or based on a preexisting creation.                                                                                                    |  |  |  |  |
| Document Size                                   | The height and width of an artboard in InDesign CC.                                                                                                    |  |  |  |  |
| Draw Modes                                      | Tools in which a user can create a clipping mask or draw and select paths.                                                                                                    |  |  |  |  |
| Fair Use                                        | Implies that parts of copyrighted works can be used without permission, only if the use is reasonable and does not adversely affect the profit that may be expected by the copyright owner.                     |  |  |  |  |
| Fair Use Doctrine                               | A copyright policy which implies parts of copyrighted works can be used without permission provided the use is reasonable and do not adversely affect the profit that may be expected by the copyrighted owner. |  |  |  |  |
| Feathers                                        | A tool used to create a uniform, subtle gradient around the edges of an object.                                                                                                    |  |  |  |  |
| Footer                                          | An area at the bottom of a document, separate from the main body, that can contain text and images that are displayed on all corresponding documents.                                                           |  |  |  |  |

### **K** LearnKey

| Term                     | Definition                                                                                                    |  |  |  |  |
|--------------------------|----------------------------------------------------------------------------------------------------|--|--|--|--|
| Foreground               | Elements that are placed in the focus of a document.                                                                                                    |  |  |  |  |
| Frame                    | A box used to hold the content in a document.                                                                                                    |  |  |  |  |
| Free Transform<br>Tool   | A reshaping tool which skews, rotates, or scales a selection.                                                                                                    |  |  |  |  |
| Gamut                    | The range of colors that can be displayed or printed on a device.                                                                                                    |  |  |  |  |
| Graphic Styles           | Sets of reusable appearance attributes.                                                                                                    |  |  |  |  |
| Guides                   | Nonprinting lines which are used to create guidelines in a drawing.                                                                                                    |  |  |  |  |
| Gutter                   | Spacing between two columns of text.                                                                                                    |  |  |  |  |
| Harmony                  | Creating appealing color combinations.                                                                                                    |  |  |  |  |
| Header                   | An area at the top of a document, separate from the main body, that can contain text and images                                                                                                    |  |  |  |  |
| пеацеі                   | that are displayed on all corresponding documents.                                                                                                    |  |  |  |  |
| Histogram                | A display of information, usually on a horizontal and vertical axis.                                                                                                    |  |  |  |  |
| lmage File<br>Format     | A standardized method of organizing and storing digital images.                                                                                                    |  |  |  |  |
| lmage Map                | A list of coordinates related to a specific image, which link areas of the image to different destinations.                                                                                                  |  |  |  |  |
| Image Resolution         | The detail which a digital, film, or other type of image holds.                                                                                                    |  |  |  |  |
| Image Size               | The product of the height and width of a digital image using pixels.                                                                                                    |  |  |  |  |
| Image Trace              | A tool that lets users convert raster images to editable vectors.                                                                                                    |  |  |  |  |
| Intellectual<br>Property | An idea, process, or physical creation that comes from the work of the mind.                                                                                                    |  |  |  |  |
| Isolation Mode           | The ability to confine objects so that a user can easily edit parts of those objects.                                                                                                    |  |  |  |  |
| Kerning                  | The defined space between two specific pairs of characters.                                                                                                    |  |  |  |  |
| Kuler                    | An Adobe application that allows users to test, create, and save color schemes.                                                                                                    |  |  |  |  |
| Leading                  | The space between lines of type.                                                                                                    |  |  |  |  |
| Licensing                | Obtaining written permission from a work's copyright holder, which will dictate what an artist can and cannot do with the copyrighted work.                                                                  |  |  |  |  |
| Linear                   | The perspective a user employs in which the relative size, shape, and position of an object is                                                                                                    |  |  |  |  |
| Perspective              | determined by lines converging at a point on the horizon.                                                                                                    |  |  |  |  |
| Mask                     | A tool used to isolate and protect areas of an image as color changes, filters, or other effects are applied to the rest of the image.                                                                       |  |  |  |  |
| Negative Space           | The space surrounding an object.                                                                                                    |  |  |  |  |
| Opacity                  | A value that determines how transparent the paint will appear on an image. The lower the value, the more transparent the paint will be. It may also refer to the transparency of a layer, mask, or gradient. |  |  |  |  |
| Paintbrush Tool          | A painting tool which draws freehand lines, patterns, and brush strokes on paths.                                                                                                    |  |  |  |  |
| Path                     | A line that is created using one of the drawing or shape tools.                                                                                                    |  |  |  |  |
| Pen Tool                 | An InDesign CC tool used to place anchor points in a drawing.                                                                                                    |  |  |  |  |
| Pencil Tool              | A drawing tool that draws and edits freehand lines.                                                                                                    |  |  |  |  |
| Pixel                    | A single dot in a digital image that is assigned a specific location and color value.                                                                                                    |  |  |  |  |
| Posterize                | To print or display using only a handful of different tones.                                                                                                    |  |  |  |  |
| Public Domain            | Content or material that is free for use.                                                                                                    |  |  |  |  |
| Raster                   | An image that is made up of an array of bits within a rectangular grid of pixels.                                                                                                    |  |  |  |  |
| Reflect Tool             | A reshaping tool which flips an object over a fixed axis.                                                                                                    |  |  |  |  |
| RGB                      | Red green blue (RGB) is a color model in which red, green, and blue are mixed together in various ways to reproduce a broad array of colors. This color model is typically used in webpages and PDF          |  |  |  |  |
|                          | files which are displayed online.                                                                                                    |  |  |  |  |
| Rotate Tool              | A reshaping tool which rotates an object around a fixed point.                                                                                                    |  |  |  |  |

#### **K** LearnKey

| Term                   | Definition                                                                                                    |  |  |  |  |  |
|------------------------|----------------------------------------------------------------------------------------------------|--|--|--|--|--|
| Rule of Thirds         | A composition type that is defined as dividing an image into thirds, both horizontally and vertically, and placing the subject at one of the intersections of the dividing lines. |  |  |  |  |  |
| Scale Tool             | A reshaping tool which resizes an object around a fixed point.                                                                                                    |  |  |  |  |  |
| Scope Creep            | In project management, a subtle process in which changes or continuous and uncontrolled growth of a project's scope occur while the project is in progress.                       |  |  |  |  |  |
| Shape Builder<br>Tool  | A reshaping tool which merges shapes to create complicated custom shapes.                                                                                                    |  |  |  |  |  |
| Shear Tool             | A reshaping tool which skews an object around a fixed point.                                                                                                    |  |  |  |  |  |
| Slice Tool             | A tool which divides drawings into separate web images.                                                                                                    |  |  |  |  |  |
| Slug                   | Information on a document that is not printed.                                                                                                    |  |  |  |  |  |
| Spread                 | A set of pages viewed together.                                                                                                    |  |  |  |  |  |
| Stroke                 | The characteristics of the outline of an object, which include its style, color, and weight.                                                                                      |  |  |  |  |  |
| Sublayer               | A layer within a layer that has its own name and settings.                                                                                                    |  |  |  |  |  |
| Swatches Panel         | A panel used to control all document patterns, gradients, and colors.                                                                                                    |  |  |  |  |  |
| Symbol Sprayer<br>Tool | A symbolism tool which places symbol instances as a set on an artboard.                                                                                                    |  |  |  |  |  |
| Tracking               | The defined space between characters in a block of text.                                                                                                    |  |  |  |  |  |
| Transparency           | A condition of lowered opacity, transparent meshes, or drop shadow effects.                                                                                                    |  |  |  |  |  |
| Type Tool              | An InDesign CC tool used to enter type and vector graphics onto a document.                                                                                                    |  |  |  |  |  |
| Typography             | The style and appearance of printed type and fonts.                                                                                                    |  |  |  |  |  |
| Vector                 | A graphic image type that defines an image using paths rather than pixels.                                                                                                    |  |  |  |  |  |
| Visual Hierarchy       | The organization of elements in an image in a way that implies importance.                                                                                                    |  |  |  |  |  |
|                        |                                                                                                    |  |  |  |  |  |
|                        |                                                                                                    |  |  |  |  |  |
|                        |                                                                                                    |  |  |  |  |  |
|                        |                                                                                                    |  |  |  |  |  |
|                        |                                                                                                    |  |  |  |  |  |
|                        |                                                                                                    |  |  |  |  |  |
|                        |                                                                                                    |  |  |  |  |  |
|                        |                                                                                                    |  |  |  |  |  |
|                        |                                                                                                    |  |  |  |  |  |
|                        |                                                                                                    |  |  |  |  |  |
|                        |                                                                                                    |  |  |  |  |  |
|                        |                                                                                                    |  |  |  |  |  |
|                        |                                                                                                    |  |  |  |  |  |
|                        |                                                                                                    |  |  |  |  |  |
|                        |                                                                                                    |  |  |  |  |  |
|                        |                                                                                                    |  |  |  |  |  |
|                        |                                                                                                    |  |  |  |  |  |
|                        |                                                                                                    |  |  |  |  |  |
|                        |                                                                                                    |  |  |  |  |  |
|                        |                                                                                                    |  |  |  |  |  |
|                        |                                                                                                    |  |  |  |  |  |
|                        |                                                                                                    |  |  |  |  |  |
|                        |                                                                                                    |  |  |  |  |  |

# Keyboard Shortcuts for Windows

| ΤοοΙ                       | Shortcut                |  |  |
|----------------------------|-------------------------|--|--|
| New document               | Ctrl+N                  |  |  |
| Open                       | Ctrl+O                  |  |  |
| Save                       | Ctrl+S                  |  |  |
| Save As                    | Shift+Ctrl+S            |  |  |
| Save a Copy                | Alt+Ctrl+S              |  |  |
| Print                      | Ctrl+P                  |  |  |
| Export                     | Ctrl+E                  |  |  |
| File Info                  | Alt+Shift+Ctrl+I        |  |  |
| Document Setup             | Alt+Ctrl+P              |  |  |
| Browse in Bridge           | Alt+Ctrl+O              |  |  |
| Package                    | Alt+Shift+Ctrl+P        |  |  |
| Place                      | Ctrl+D                  |  |  |
| Сору                       | Ctrl+C                  |  |  |
| Cut                        | Ctrl+X                  |  |  |
| Paste                      | Ctrl+V                  |  |  |
| Paste Into                 | Alt+Ctrl+V              |  |  |
| Paste in Place             | Alt+Shift+Ctrl+V        |  |  |
| Paste without Formatting   | Shift+Ctrl+V            |  |  |
| Clear                      | Ctrl+Delete             |  |  |
| Select All                 | Ctrl+A                  |  |  |
| Deselect All               | Shift+Ctrl+A            |  |  |
| Duplicate                  | Alt+Click               |  |  |
| Undo                       | Ctrl+Z                  |  |  |
| Redo                       | Shift+Ctrl+Z            |  |  |
| Update Content             | Ctrl+Ctrl+F5            |  |  |
| Check Spelling             | Ctrl+I                  |  |  |
| Find/Change                | Ctrl+F                  |  |  |
| Find Next                  | Alt+Ctrl+F              |  |  |
| First Page                 | Shift+Ctrl+Page Up      |  |  |
| Last Page                  | Shift+Ctrl+Page Down    |  |  |
| Go to Page                 | Ctrl+J                  |  |  |
| Previous Page              | Shift+Page Up           |  |  |
| Next Page                  | Shift+Page Down         |  |  |
| Create Type Outlines       | Shift+Ctrl+O            |  |  |
| Hide Hidden Characters     | Alt+Ctrl+I              |  |  |
| Insert Column Break        | Enter                   |  |  |
| Insert Forced Line Break   | Shift+Return            |  |  |
| Insert Page Break          | Ctrl+Enter              |  |  |
| Insert Current Page Number | Alt+Shift+Ctrl+N        |  |  |
| Insert Non-Breaking Hyphen | Alt+Ctrl+Minus Sign (-) |  |  |
| Insert Em Space            | Shift+Ctrl+M            |  |  |
| Insert En Space            | Shift+Ctrl+N            |  |  |
| Tabs                       | Shift+Ctrl+T            |  |  |
| Notes Mode                 | Ctrl+F8                 |  |  |

| Action                     | Charteut               |  |  |
|----------------------------|------------------------|--|--|
| Action                     | Shortcut               |  |  |
| Bring Forward              | Ctrl+]                 |  |  |
| Bring to Front             | Shift+Ctrl+]           |  |  |
| Send Backward              | Ctrl+[                 |  |  |
| Send to Back               | Shift+Ctrl+[           |  |  |
| Center Content             | Shift+Ctrl+E           |  |  |
| Fill Frame Proportionally  | Alt+Shift+Ctrl+C       |  |  |
| Fit Content Proportionally | Alt+Shift+Ctrl+E       |  |  |
| Fit Content to Frame       | Alt+Ctrl+E             |  |  |
| Fit Frame to Content       | Alt+Ctrl+C             |  |  |
| Drop Shadow                | Alt+Ctrl+M             |  |  |
| Group                      | Ctrl+G                 |  |  |
| Ungroup                    | Shift+Ctrl+G           |  |  |
| Hide                       | Ctrl+3                 |  |  |
| Lock                       | Ctrl+L                 |  |  |
| Unlock All on Spread       | Alt+Ctrl+L             |  |  |
| Move                       | Shift+Ctrl+M           |  |  |
| Transform Again            | Alt+Ctrl+4             |  |  |
| Align Center               | Shift+Ctrl+C           |  |  |
| Align Left                 | Shift+Ctrl+L           |  |  |
| Align Right                | Shift+Ctrl+R           |  |  |
| Align Justify              | Shift+Ctrl+J           |  |  |
| Apply Bold                 | Shift+Ctrl+B           |  |  |
| Apply Italic               | Shift+Ctrl+I           |  |  |
| Decrease Leading           | Alt+Up Arrow           |  |  |
| Decrease Point Size        | Shift+Ctrl+Comma (,)   |  |  |
| Decrease Word Space        | Alt+Ctrl+Delete        |  |  |
| Increase Leading           | Alt+Down Arrow         |  |  |
| Increase Point Size        | Shift+Ctrl+Period (.)  |  |  |
| Increase Word Space        | Alt+Ctrl+\             |  |  |
| Move to Beginning of Story | Ctrl+Home              |  |  |
| Move to End of Story       | Ctrl+End               |  |  |
| Move to Beginning of Line  | Home                   |  |  |
| Move to End of Line        | End                    |  |  |
| Move to Next Paragraph     | Ctrl+Down Arrow        |  |  |
| Move to Previous Paragraph | Ctrl+Up Arrow          |  |  |
| Reset Kerning and Tracking | Alt+Ctrl+Q             |  |  |
| View Actual Size           | Ctrl+1                 |  |  |
| High Quality Display       | Ctrl+Alt+Ctrl+H        |  |  |
| Typical Display            | Alt+Ctrl+Z             |  |  |
| Fit Page in Window         | Ctrl+0                 |  |  |
| Fit Spread in Window       | Alt+Ctrl+0             |  |  |
| Hide Guides                | Ctrl+Semicolon (;)     |  |  |
| Lock Guides                | Alt+Ctrl+Semicolon (;) |  |  |
| Show Document Grid         | Ctrl+Apostrophe (')    |  |  |
| Hide Rulers                | Ctrl+R                 |  |  |

## LearnKey Objectives

#### Indesign CC 2018 Objectives

| Indesign CC 2018 Objectives                                                                                                    |                                                                                                    |                                                                                                    | Domain 4                                                                                                    |                                                                                                    |
|----------------------------------------------------------------------------------------------------|----------------------------------------------------------------------------------------------------|----------------------------------------------------------------------------------------------------|----------------------------------------------------------------------------------------------------|----------------------------------------------------------------------------------------------------|
| Domain 1                                                                                                    | Domain 2                                                                                                    | Domain 3                                                                                                    | Creating and Modifying Document                                                                                                    | Domain 5                                                                                                    |
| Working in the Design Industry                                                                                                    | Project Setup and Interface                                                                                                    | Organizing Documents                                                                                                    | Elements                                                                                                    | Publishing Documents                                                                                                    |
| 1.1 Identify the purpose, audience, and<br>audience needs for preparing publications<br>1.1a Determine whether content is<br>relevant to the purpose, audience, and<br>audience needs                                                                                                    | 2.1 Create a document with the appropriate settings for web, print, and mobile 2.1a Set appropriate document settings for printed and onscreen publications 2.1b Create a document preset for reuse for specific project needs                                  | <ul> <li>3.1 Use layers to manage design elements</li> <li>3.1a Use the Layers panel to modify layers</li> <li>3.1b Employ best practices to effectively<br/>manage layers in a complex project</li> <li>3.1c Work with multiple layers</li> <li>3.1d Modify layer visibility and printability</li> </ul> | <ul> <li>4.1 Use core tools and features to lay out visual elements</li> <li>4.1a Create frames using a variety of tools</li> <li>4.1b Place images in documents</li> </ul>                                                                                                    | 5.1 Prepare documents for publishing to<br>web, print, and other digital devices<br>5.1a Check document for errors and<br>project specifications                                                                                                    |
| <ol> <li>Communicate with colleagues and<br/>clients about design plans</li> <li>2a Demonstrate knowledge of<br/>techniques for communicating about<br/>design plans with peers and clients</li> <li>2b Demonstrate knowledge of basic<br/>project management concepts</li> </ol>                                                                                                    | <ul> <li>2.2 Navigate, organize, and customize the application workspace</li> <li>2.2a Identify and manipulate elements of the InDesign interface</li> <li>2.2b Organize and customize the workspace</li> <li>2.2c Configure application preferences</li> </ul> | <ul> <li>3.2 Manage and modify pages</li> <li>3.2a Create pages in a document</li> <li>3.2b Edit and customize pages</li> </ul>                                                                                                    | <ul> <li>4.2 Add and manipulate text using<br/>appropriate typographic settings</li> <li>4.2a Use a variety of type tools to add<br/>typography to a design</li> <li>4.2b Use appropriate character settings in<br/>a design</li> <li>4.2c Use appropriate paragraph settings<br/>in a design</li> <li>4.2d Convert Text to graphics</li> <li>4.2e Manage text flow across multiple text<br/>areas</li> <li>4.2 Use tools to add special characters or</li> </ul> | <ul> <li>5.2 Export or save documents to various file formats</li> <li>5.2a Save in the native file format for InDesign (.indd)</li> <li>5.2b Save in appropriate formats for print or screen</li> <li>5.2c Print proof copies before publishing</li> <li>5.2d Package an InDesign project</li> </ul> |
| <ol> <li>Determine the type of copyrights,<br/>permissions, and licensing required to use<br/>specific content</li> <li>a Identify legal and ethical<br/>considerations for using third-party<br/>content, such as copyright, permissions,<br/>and licensing</li> <li>b Identify when and how to obtain<br/>permission to use images of people and<br/>locations</li> </ol>                                                                                               | <ul> <li>2.3 Use non-printing design tools in the interface to aid in design or workflow</li> <li>2.3a Navigate a document</li> <li>2.3b Use rulers</li> <li>2.3c Use guides and grids</li> <li>2.3d Use views and modes to work efficiently</li> </ul>         |                                                                                                    | content<br>4.3 Make, manage, and edit selections<br>4.3a Make selections using a variety of<br>tools<br>4.3b Modify and refine selections using<br>various methods                                                                                                    |                                                                                                    |
| <ol> <li>1.4 Demonstrate an understanding of key<br/>terminology related to publications</li> <li>1.4a Demonstrate knowledge of<br/>publication terminology</li> <li>1.4b Demonstrate Knowledge of how<br/>color is created in publications</li> <li>1.4c Understand and use key terms<br/>related to multi-page layouts</li> </ol>                                                                                                    | <ul><li>2.4 Import assets into a project</li><li>2.4a Open and use templates</li><li>2.4b Place assets in an InDesign document</li></ul>                                                                                                    |                                                                                                    | <ul> <li>4.4 Transform digital graphics and media within a publication</li> <li>4.4a Modify frames and frame content</li> <li>4.4b Rotate, flip, and transform individual frames or content</li> </ul>                                                                                                    |                                                                                                    |
| <ol> <li>Demonstrate knowledge of basic<br/>design principles and best practices<br/>employed in the design industry</li> <li>Sa Communicate visually using the<br/>elements and principles of design and<br/>common design techniques</li> <li>Sb Identify and use common<br/>typographic adjustments to create<br/>contrast, hierarchy, and enhance<br/>readability</li> <li>De fine common photographic/<br/>cinematic composition terms and<br/>principles</li> </ol> | <ol> <li>Manage colors, swatches, and<br/>gradients</li> <li>Sa Set the active fill and stroke color</li> <li>Sb Create and customize gradients</li> <li>Sc Create, manage, and edit swatches<br/>and swatch libraries</li> </ol>                               |                                                                                                    | <ul> <li>4.5 Use basic reconstructing and editing techniques to manipulate document content</li> <li>4.5a Apply basic autocorrection methods and tools</li> <li>4.5b Use various tools to repair and reconstruct project content</li> <li>4.5c Evaluate or adjust appearance of objects, frames, or layers using various tools</li> <li>4.5d Use the Story Editor to edit text within a project</li> </ul>                                                        |                                                                                                    |
|                                                                                                    | <ol> <li>Manage paragraph, character, and<br/>object styles</li> <li>Load and modify styles</li> </ol>                                                                                                    |                                                                                                    | <ul> <li>4.6 Modify the appearance of design<br/>elements by using effects and styles</li> <li>4.6a Use effects to modify images or<br/>frames</li> <li>4.6b Create, edit, and save object styles</li> </ul>                                                                                                    |                                                                                                    |
|                                                                                                    |                                                                                                    |                                                                                                    | <ol> <li>A.7 Add interactive or dynamic content or<br/>media to a project</li> <li>A.7 a Add interactive elements and<br/>behaviors</li> <li>A.7 b Demonstrate knowledge of how to<br/>embed rich-media objects</li> <li>A.7 c Identify and assign triggers for<br/>multimedia assets</li> </ol>                                                                                                    |                                                                                                    |
|                                                                                                    |                                                                                                    |                                                                                                    | <ul><li>4.8 Create and edit tables</li><li>4.8a Create a table to display data</li><li>4.8b Edit tables and cells</li></ul>                                                                                                    |                                                                                                    |